# 上海科技统一身份认证平台

操作手册 (个人用户)

上海市科学技术委员会

二 0 一九年五月

# 目录

| E | 录    |          | 1  |
|---|------|----------|----|
| 1 | 引言   | 날<br>    | 2  |
|   | 1.1  | 编写目的     | 2  |
|   | 1.2  | 用户对象     | 2  |
|   | 1.3  | 平台概述     | 2  |
|   | 1.4  | 登录方式     | 2  |
| 2 | 个人   | 入用户注册说明  | 3  |
|   | 2.1  | 个人注册     | 3  |
|   | 2.2  | 登录系统     | 4  |
|   | 2.2  | .1 账号登录  | 4  |
|   | 2.2  | .2 短信登录  | 5  |
|   | 2.2. | 3 忘记密码   | 6  |
| 3 | 个人   | 人信息管理说明  | 8  |
|   | 3.1  | 首页       | 8  |
|   | 3.2  | 实名认证     | 8  |
|   | 3.3  | 关联单位     | 9  |
|   | 3.4  | 资料完善     | 11 |
| 4 | 申请   | 青科技专家说明  | 13 |
|   | 4.1  | 入库专家基本条件 | 13 |
|   | 4.2  | 入库流程     | 13 |
|   | 4.3  | 申请专家     | 13 |
|   | 4.4  | 撤回申请     | 17 |
|   | 4.5  | 查看专家详情   | 18 |

# 1 引言

## 1.1编写目的

为了使个人用户能够准确、方便的使用本平台功能来注册个人信息及申请专家,特编写了《上海科技统一身份认证平台操作手册(个人)》。

## 1.2用户对象

科研人员、专家等。

### 1.3平台概述

上海科技信息管理平台面向各类科研人员、科技管理人员、专家提供统一身 份认证服务。各类用户须按要求注册并完善相关信息。用户注册后,可使用本平 台注册账号在线进行项目申报、单位审核、评审等各项科研活动(相关应用正在 建设中),在本平台录入的单位信息、科技成果等内容可在专家申报、项目申报、 奖励申报中引用,避免重复填报。

### 1.4登录方式

登录网址 http://passport.stcsm.gov.cn, 支持 pc 端填报。建议使用谷歌浏览器 或微软 Edge 浏览器。

# 2 个人用户注册说明

## 2.1个人注册

具体操作如下:

- 1. 点击"个人/专家",跳转至账号注册页面
- 2. 手机号码: 输入手机号码, 请使用个人注册的手机号码
- 3. 短信验证码:点击"获取验证码"按钮,获取验证码
- 4. 输入密码(新密码: 8-20位、数字和字母组合、区分大小写)
- 5. 确认密码,确保与密码的一致性
- 6. 真实姓名: 输入真实姓名
- 7. 证件类型:选择证件类型
- 8. 证件号码: 输入证件号码
- 9. 点击"注册"按钮,系统校验该手机号是否已注册
- 10. 如已注册,系统提示账号已存在
- 11. 如未注册,系统提示注册成功页面
- 12. 点击"立即登录"按钮,打开登录页面

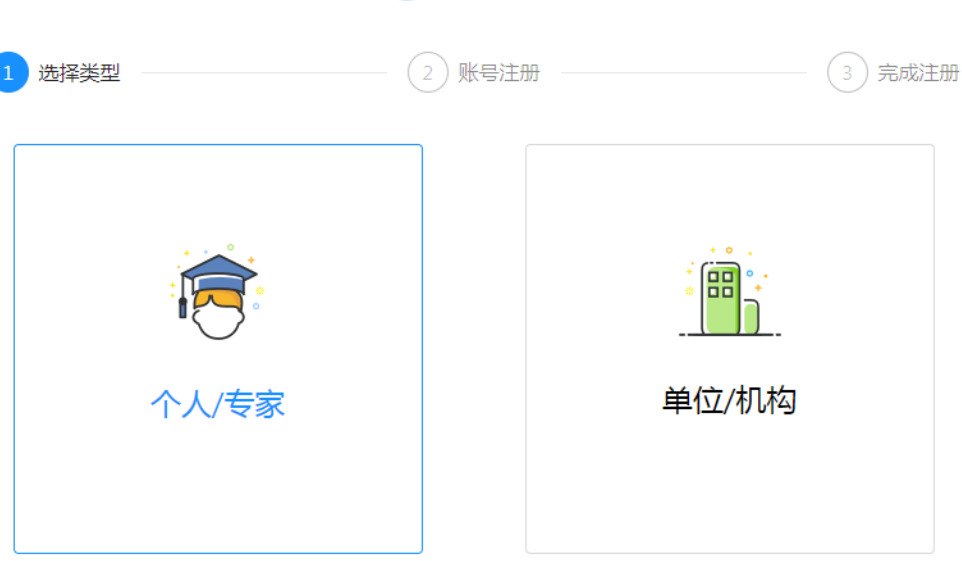

# **氏** 上海科技

|             |           | <b>K</b> 上海科技 | i        |        |
|-------------|-----------|---------------|----------|--------|
| → 选择类型 ———— |           | - 2 账号注册      |          | 3 完成注册 |
|             | +86 \( 11 | 1位手机号码        |          |        |
|             | □请输入验证    | EG            | 获取验证码    |        |
|             | 日 请输入登录   | 表密码           |          |        |
|             | 8 请确认密码   | 3             |          |        |
|             | 8 请输入真实   | 财名            |          |        |
|             | 身份证 ∨     | 请输入证件号码       |          |        |
|             | 注册        |               | 使用已有账号登录 |        |

## 2.2登录系统

注册之后,登录用户通过账号登录或者短信登录。

### 2.2.1账号登录

具体操作如下:

1. 账号: 输入手机号码、邮箱地址、用户名任意一个账号

2. 登录密码: 8-20 位、数字和字母组合、区分大小写

点击"登录"按钮,校验无误后,进入主界面。
 如忘记密码,请点击"忘记密码"按钮。
 如用户注册,请点击"注册账号"按钮。

具体如下图:

| <b>永</b> 上海科技   |
|-----------------|
| 账号密码登录 手机号登录    |
| A 13!           |
| 品 请输入登录密码       |
| 忘记密码            |
| 登录              |
| 其他登录方式 《》 注册账户  |
|                 |
| 上海市科学技术委员会 版权所有 |

# 2.2.2短信登录

具体操作如下:

- 1. 账号: 输入手机号码
- 2. 短信验证码: 点击"获取验证码"按钮, 获取验证码
- 3. 注意:短信验证码60秒后再次发送,短信有效时间为5分钟
- 4. 点击"登录"按钮,校验无误后,进入主界面。
- 5. 如忘记密码,请点击"忘记密码"按钮。
- 6. 如用户注册,请点击"注册账号"按钮。

具体如下图:

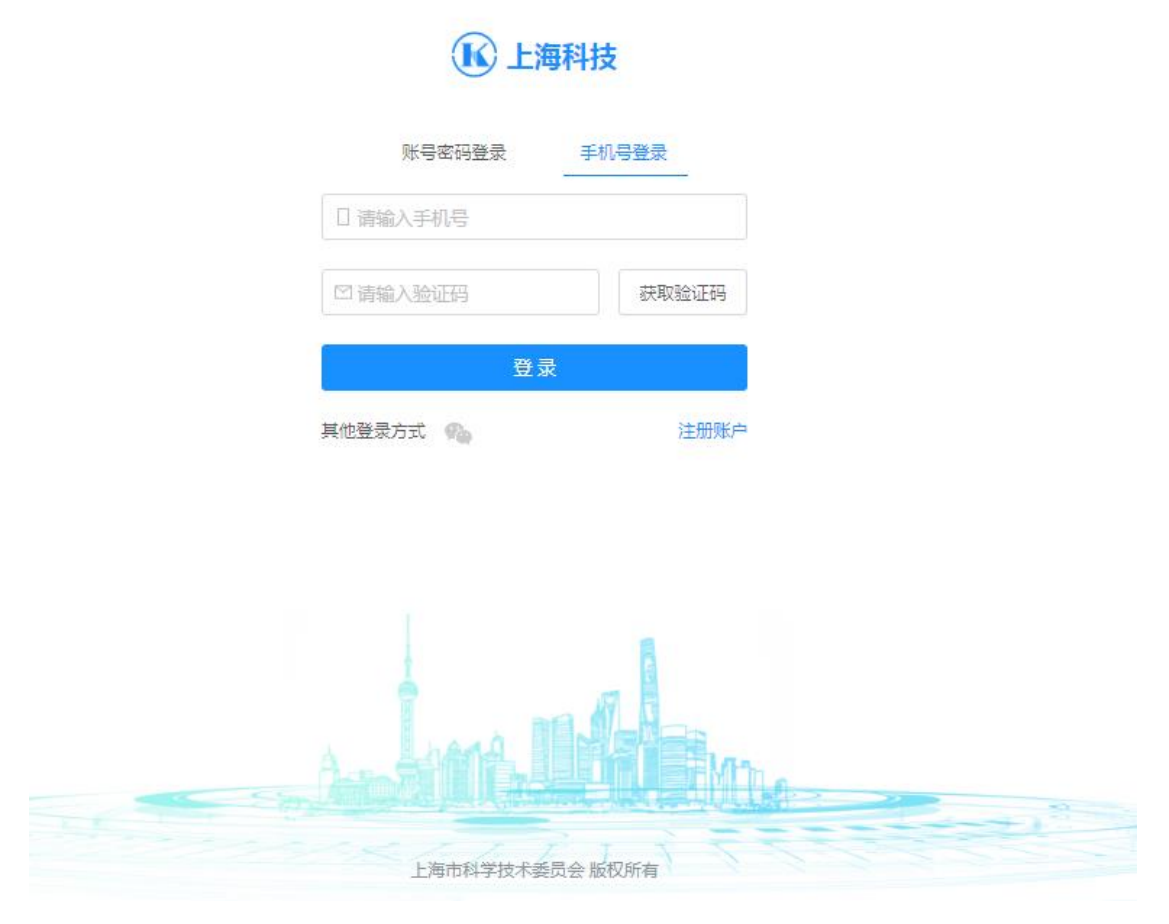

### 2.2.3 忘记密码

用户忘记密码功能修改当前用户密码,具体操作如下:

- 1. 手机号码: 输入手机号码
- 2. 短信验证码: 点击"获取验证码"按钮, 获取验证码
- 3. 新密码: 8-20位、数字和字母组合、区分大小写
- 4. 确认密码: 与新密码保持一致
- 5. 点击"确定"按钮,校验无误后即修改成功。

具体如下图:

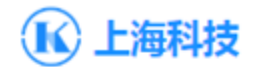

#### 忘记密码

| ] 请输入手机号码 |       |
|-----------|-------|
| ◎ 请输入验证码  | 获取验证码 |
| □ 请输入登录密码 |       |
| △ 请确认密码   |       |
| 确认        |       |

返回登录

# 3 个人信息管理说明

## 3.1首页

个人用户注册成功后,登录系统。必须先进行"实名认证",然后进行其他 业务操作。具体如下图:

| 🚺 上海科技 🧉                        | 盒 首页 ③ 科技奖励                               |             |                                 |      |                                 |  |  |  |
|---------------------------------|-------------------------------------------|-------------|---------------------------------|------|---------------------------------|--|--|--|
| 下午好,                            | 下午好, ———————————————————————————————————— |             |                                 |      |                                 |  |  |  |
| 提示 用户必须保证各项注册                   | 计信息的百变性 准确性 严格道空国家                        | 有关信自促感的注意 注 | □ 不能在本系统录入任何消                   | 漆信自  |                                 |  |  |  |
| 近八川、光水低生中が江川                    |                                           |             |                                 |      |                                 |  |  |  |
| <b>安名认证</b><br>提供您的身份信息<br>立即认证 | 关联单位            关联您当前所在单何            文即申请 | ž ···       | <b>资料完善</b><br>补充您的个人履历<br>立即编辑 |      | <b>业务办理</b><br>操作您的具体业务<br>立即办理 |  |  |  |
| 单位管理                            |                                           |             |                                 | 科技专家 | 5                               |  |  |  |
|                                 | +                                         |             |                                 |      | 申请成为专家                          |  |  |  |

实名认证:通过姓名、手机号码、身份证进行账号实名认证。

关联单位:查找关联公司,并发送用户关联申请。

**资料完善**:完善当前用户的基础信息,包括工作经历、教育经历个人成果、个人 奖励等信息。

### 3.2实名认证

点击"立即认证",打开实名认证页面,自动显示注册信息,具体操作如下:

- 1. 用户姓名: 输入真实姓名(必填)
- 2. 证件信息:身份证,以及证件号码(必填)
- 3. 手机号码: 输入手机号码 (必填)
- 4. 短信验证码:点击"获取验证码"按钮,获取验证码 (必填)
- 5. 点击"确认"按钮,校验无误后,提示"实名认证成功" 如下图所示:

| 实名认证 |
|------|
| 入口水油 |

| * 用户姓名: | 1000 C                             |       |
|---------|------------------------------------|-------|
| * 证件信息: | 身份证                                |       |
| * 手机号码: |                                    |       |
| * 验证码:  | 请输入验证码                             | 获取验证码 |
|         | ● 注意: 手机号码所有人必须与实名认<br>致,否则将导致认证失败 | 证人身份一 |
|         | 确认取消                               |       |

| L海科技 _ 0 和市 0 和市 #####                          |                |                  |      |                   | 果形成 |
|-------------------------------------------------|----------------|------------------|------|-------------------|-----|
| 下午好,吴志诚,祝你开心每一                                  | - <del>,</del> |                  |      |                   |     |
| Service Case wind                               | ✓ 提示<br>实名认证成功 |                  |      |                   |     |
| <b>—</b>                                        |                | 确认               |      |                   |     |
| <b>実務以証</b> 关款中<br>時時期の時份信号 · ( <u>8</u> 三) 关款の |                | 资料完善<br>补充空的个人履历 | 2    | 业务办理<br>操作IS的具体业务 |     |
| • BRA 128                                       | 中语             |                  |      | 立即力理              |     |
| 单位管理                                            |                |                  | 科技专家 |                   |     |
| i i i i i i i i i i i i i i i i i i i           |                |                  |      | R                 |     |
|                                                 | +              |                  |      | 申请成为专家            |     |
|                                                 |                |                  |      |                   |     |

# 3.3关联单位

点击"立即申请",打开关联单位页面,具体操作如下:

- 1. 单位名称: 输入需要关联单位的完整名称
- 2. 系统自动搜索相关单位名称,选择正确的单位名称
- 3. 点击"确认"按钮,系统自动发送关联申请至关联单位
- 注:未搜索到本单位的名称,需使用本系统进行单位注册。具体操作方法,详

见《上海科技统一身份认证平台操作手册(单位)》中的"2单位用户注册说明"。单位管理员同意用户申请后,用户"关联单位"完毕。 如下图所示:

申请关联单位

| * 单位名称: | 输入关键字模糊搜索                      |
|---------|--------------------------------|
|         | 1 提示:如未搜索到本单位名称,请尽快在本系统进行单位注册。 |
|         | 确认 取消                          |

申请关联单位

| * 单位名称: | 上海     |  |
|---------|--------|--|
|         | 上海     |  |
|         | 上海大学   |  |
|         | 上海航天局  |  |
|         | 上海航天局  |  |
|         | 上海动物园  |  |
|         | 上海科技馆  |  |
|         | 上海科技大学 |  |

申请关联单位

| * 单位名称:       |                             |
|---------------|-----------------------------|
| ● 提示:<br>进行单位 | 如未搜索到本单位名称 , 请尽快在本系统<br>注册。 |
| 确认            | 取消                          |

# 3.4资料完善

点击"立即编辑",打开编辑资料页面,具体操作如下:

- 1. 工作经历:填写工作经历信息。
- 2. 教育经历:填写教育经历信息。
- 个人成果:填写不同成果类别的详细信息,包括:期刊论文、学术专著、 发明专利、计算机软件著作权等类别。
- 4. 个人奖励:填写个人的奖励信息。
- 5. 科研项目: 填写个人参加科研项目的信息。
- 6. 所有信息分别"确认"即可完成个人信息的填写。

### 如下图所示:

| 首页 / 个人中心  | 页 / 个人中心 / <b>个人奖励</b> |            |        |             |        |         |   |  |  |
|------------|------------------------|------------|--------|-------------|--------|---------|---|--|--|
|            |                        |            |        |             |        |         |   |  |  |
|            |                        | 白 工作经历 🛛 🖯 | 7 教育经历 | ◎ 个人成果      | ₿ 个人奖励 | E目 科研项目 |   |  |  |
| 标签<br>普通用户 | 8                      |            |        | + 添加个人奖励    |        |         |   |  |  |
|            | 添加工作经历                 |            |        |             | 添加个    | 人成果     |   |  |  |
| * 单位名称:    | 输入关键字模糊搜索              |            |        | 成果类别:       | 期刊论文   |         | ~ |  |  |
| * 开始日期:    | 选择时间                   | Ė          |        |             |        |         |   |  |  |
|            |                        |            |        | *标题:        | 请输入    |         |   |  |  |
| 结宋日期:      | 如不选择,则显示为全今            |            |        | *期刊名称:      | 请输入    |         |   |  |  |
| * 部门:      | 清输入                    |            |        |             |        |         |   |  |  |
| 职务:        | 请输入                    |            |        | *发表日期:      | 选择时间   |         | Ë |  |  |
| 职称:        | 请选择                    | \<br>\     | ~      | *卷/期号:      | 期号 🗸   |         |   |  |  |
| 从事专业:      | 请输入                    |            | 本文重    | 記念包含起止页码: [ | 是 🗹 否  |         |   |  |  |
|            | 确定 取消                  |            |        | *第一作者:      | 请输入    |         |   |  |  |
|            |                        |            |        |             |        |         |   |  |  |
|            |                        |            |        | * 通讯作者:     | 请输入    |         |   |  |  |
|            |                        |            |        |             |        |         |   |  |  |

\*开始日期: 选择时间

\*结束日期: 选择时间

\*资助部门: 请输入

\* 资助经费: 请输入

承担角色: 请选择

确定 取消

|                | 添加个人奖励        |          | 添加教育经历       |
|----------------|---------------|----------|--------------|
| *获奖项目名称:       | 请输入           | * 开始日期:  | 选举时间         |
| <b>*</b> 奖项名称: | 请输入           | 结束日期:    | 如不选择,则显示为至今  |
| * 获奖时间:        | 选择时间          | * 学校名称:  | 输入关键字模糊搜索    |
| * 奖励等级:        |               | * 学历/学位: | - 清洗驿 V      |
| * 个人排名:        |               | * 学位国别:  |              |
| * 授奖部门:        | 请输入           | * 专业:    | 浙选     平     |
|                | <b>确</b> 定 取消 |          | <b>确定</b> 取消 |
|                | 添加科研项目        |          |              |
| ∗项目(课题)名       | <b>称:</b> 请输入 |          |              |
| 项目(课题)编        | <b>号:</b>     |          |              |
| * 承担单          | 位: 输入关键字模糊搜索  |          |              |

万元

# 4 申请科技专家说明

### 4.1入库专家基本条件

(一) 研究开发类专家应具有副高级(含)以上职称,或作为项目(课题)负责人承担过国家或省部级科技计划项目(课题),或是国家或省部级科技奖励获得者。研究成果突出的优秀青年学者、港澳台专家、外籍专家,科技型上市公司、国家高新技术企业、技术先进型服务企业、外资研发中心的技术骨干,可适当放宽条件。

(二) 产业管理类专家应当是科技型上市公司、国家高新技术企业、技术先进型服务企业、国家大学科技园、国家科技企业孵化器、全国性或全市性行业协会学会、天使投资或创业投资机构的高级管理人员。具有丰富企业管理或创业实践经验,或对成果转化、产业发展有突出贡献的人员,可适当放宽条件。

(三) 财务审计类专家应当是熟悉科技经费管理制度的高级会计师、高级审计师、注册会计师。

(四) 其他专家包括熟悉科技管理的具有副高级(含)以上职称的法学专家、 律师事务所合伙人,具有丰富科技行政管理或决策咨询经验的人员,银行、证券 公司、保险公司等金融机构的高级管理人员,具有丰富科普工作经验或对科普创 作有突出贡献的人员等。

### 4.2入库流程

登录系统后填写专家申请。申请提交后,由单位(部门)管理员登录系统, 对已关联本单位的专家申请信息进行推荐、不推荐操作。

单位管理员进行推荐操作后,专家申请信息提交到上海市科委进行后续审核 及公示。无异议后进入上海市科技专家库。

### 4.3申请专家

点击"申请成为专家",显示专家申请页面,具体操作如下:

1. 浏览专家申请须知,勾选了解须知内容后,点击"我同意"

2. 基本信息:

- 上传证件照片,选择需要上传的专家证件照片
- 推荐单位选择:

- 使用下拉框,选择已关联的单位。注:单位必须使用完整的单位名 称进行查找。
- 如未找到推荐单位,点击"新增单位"关联新的单位。关联单位方法:请详见 3.3关联单位。
- 职称:正确选择职称信息
- 近三年活跃在科研一线、近三年活跃在生产一线、同意参与其他政府部门和社会组织项目评审的选择。
- 3. 类型领域:

注: 系统将根据专家的领域和关键词,匹配适合的评审项目,所以需要准确选择领域和关键词。

- 专家类型:分为4大类,"研究开发类"、"产业管理类"、"财务审计类"、 "其他类"。
  - 研究开发类分为:基础研究\应用研究\开发研究(鼠标悬停可以看到 不同类型的解释信息)。
  - 2. 产业管理类(鼠标悬停可以看到不同类型的解释信息)。
  - 3. 财务审计类(鼠标悬停可以看到不同类型的解释信息)。
  - 其他类分为:法律咨询、决策咨询、金融投资、科技普及(鼠标悬停 可以看到不同类型的解释信息)。
- 每个专家类型所能选择的对应科学/技术领域,最多选择五个。
- 所从事领域关键词:中文关键词、英文关键词。每个选项最多五项。重 复关键词无法重复录入。
- 4. 履历筛选:
  - 根据个人履历信息填写,操作方法详见: 3.4 资料完善
  - 填写个人成果,选择代表性成果
  - 填写个人奖励,选择代表性科技奖励、荣誉
  - 填写科研项目,选择代表性项目
- 信息预览:显示已填写信息的内容预览,使用"提交"将已填写内容提 交。

 进入提交完成。本地专家提交完成后,待单位推荐。使用"查看专家详 情"查看专家申请信息;使用"撤回申请"撤回已提交的专家申请信息。 首页显示专家申请状态为"待单位推荐"。

如下图所示:

专家入库流程

| ✓ 填写资料 ₺<br>选择专家类型所属领<br>域,完善信息                                                                                                    | 单位推荐 <u>》</u> 科委审<br>单位管理员审核确认 科委审<br>信息,提交推荐 家入库                                                                                      | 液     四     内上公示       核是否符合专     公示专家信息,接       条件     社会监督 | ──                                                                                                    |
|----------------------------------------------------------------------------------------------------|----------------------------------------------------------------------------------------------------|--------------------------------------------------------------|----------------------------------------------------------------------------------------------------|
| 专家申请须知                                                                                                    |                                                                                                    |                                                              |                                                                                                    |
| 11 10 <sub>1</sub> 1                                                                                                    |                                                                                                    |                                                              |                                                                                                    |
| 入库方式                                                                                                    | 信息更新                                                                                                    | 资格冻结                                                         | 取消资格                                                                                                    |
| <ol> <li>本市专家(在沪工作的港滨台专家、外籍专家采用第二种方式)<br/>入库采用本人自荐、单位推荐的方式。专家本人在线提出入库申请,经所在单位在线审核后向我委推荐。</li> <li>外地专家、港滨台专家、外籍专家采用邀请入库方式。专家收到邀请短信或部件后,按要求进行填报。</li> </ol> | 市科委每年组织一次专家信息集中<br>更新,通过短信、邮件等方式通知<br>在库专家登录网上信息系统,确认<br>信息变更情况。专家信息发生变化<br>的,专家应当及时登录网上信息系<br>统更新信息。专家信息经确认或更<br>新,需经所在单位审核后才可生<br>效。 | 专家连续两年未对本人信息进行确<br>认或更新的,专家资格将被冻结;<br>专家本人可申请冻结专家状态。         | 具有以下情形之一,取消专家资格:<br>1. 违反科学道德或品行不端,严重<br>影响专家群体声誉;<br>2. 违反国家法律,危害国家利益或<br>重大社会公共利益;<br>3. 不公正履行专家职责,为本人或<br>他人谋取不正当利益。<br>因以上情形被取消专家资格的人<br>员,市科委按程序将其纳入诚信记<br>录。 |

☑ 本人已认真阅读上述须知,自愿提交入库申请,在此郑重承诺:所提交的信息真实、合法、有效,本人信息发生变化后会及时更新。若因提交的信息失 实或不符合法律法规造成任何不良后果的,本人承担相应的法律责任。

|                        | 不同意 我同意 |          |        |
|------------------------|---------|----------|--------|
| 1 基本信息 2 类             |         | (4) 信息预览 | 5 提交完成 |
| * 证件照片:                | Î       |          |        |
| * 推荐单位:                | 2.00    | ∨ 新増単位   |        |
| * 职称:                  | 教授      | V        |        |
| * 职务:                  | 职务      |          |        |
| * 近三年活跃在科研一线:          | ▼ 是 □ 否 |          |        |
| * 近三年活跃在生产一线:          | ▼ 是 □ 否 |          |        |
| * 同意参与其他政府部门和社会组织项目评审: | ▼ 是 □ 否 |          |        |
|                        | 取消下一步   |          |        |

| ✓ 基本信息                                                                           |                                          |
|----------------------------------------------------------------------------------|------------------------------------------|
| 提示:系统将根据您选择的                                                                     | 领域和关键词,匹配适合的评审项目。为更好地满足评审要求,请准确选择领域和关键词。 |
| 专家类型                                                                             | 科学 / 技术领域(每个选项最多选五个)                     |
| <ul> <li>▼ 1.研究开发类</li> <li>□ 基础研究</li> </ul>                                    | 科学领域: 青选择                                |
| <ul> <li>✓ 应用研究</li> <li>✓ 开发研究</li> </ul>                                       | *技术领域: [基础软件 ×] [集成电路设计技术 ×] 请选择         |
| <ul> <li>▼ 2. 产业管理类</li> <li>□ 产业管理</li> </ul>                                   | * 行业领域: 「稻谷种植 X」 <mark>请选择</mark>        |
| <ul> <li>▼ 3. 财务审计类</li> <li>□ 财务审计</li> <li>- 4. 其他光</li> </ul>                 |                                          |
| <ul> <li>▼ 4. 兵他笑         <ul> <li>□ 法律咨询</li> <li>□ 油笠次沟</li> </ul> </li> </ul> |                                          |
|                                                                                  |                                          |
| □ 料技普及                                                                           |                                          |

 $\times$ 

选择科学领域

● 提示:最多选择5个科学领域

| ▼ A 数理科学                                                   | 已选领域         | 2条 |  |  |  |  |
|------------------------------------------------------------|--------------|----|--|--|--|--|
| <ul> <li>▼ A01 数学</li> <li>▼ A0101 数论</li> </ul>           | A010101 解析数论 |    |  |  |  |  |
| <ul> <li>✓ A010101 解析数论</li> <li>✓ A010102 代数数论</li> </ul> | A010102 代数数论 |    |  |  |  |  |
| A010102 Waxter                                             |              |    |  |  |  |  |
| <ul> <li>A0102 代数学</li> <li>A0103 几何学</li> </ul>           |              |    |  |  |  |  |
| ▶ A0104 拓扑学                                                |              |    |  |  |  |  |
| <ul> <li>A0105 函数论</li> <li>A0106 泛函分析</li> </ul>          |              |    |  |  |  |  |
| 551.1 車5元時半時間(年へ注示無を下示)                                    |              |    |  |  |  |  |
|                                                            |              |    |  |  |  |  |
| • 英文关键词: +                                                 |              |    |  |  |  |  |

| ✓ 基本信息 ── ✓ 类型领域 ── 3 履历筛选 ── 4 信息预览 ── 5 提交完成                       |
|----------------------------------------------------------------------|
| 工作经历 数育经历 个人成果 个人奖励 科研项目                                             |
| +<br>添加工作经历<br>上一步 下一步                                               |
| ✓ 基本信息 ── ✓ 类型领域 ── ✓ 履万筛选 ── 4 信息预党 5 提交完成                          |
| 基本信息       軟反 I III分         軟反 I III分       軟反 I III分         建荐单位: |
| 类型领域<br>专家类型:产业管理类(产业管理)<br>行业领域:<br>所从事领域中文关键词:                     |
| 上一步 提交                                                               |
| ✓ 基本信息 ── ✓ 类型领域 ── ✓ 履历筛选 ── ✓ 信息预览 ── 5 提交完成                       |
|                                                                      |
| 提交完成,待单位推荐<br>请及时联系单位管理员推荐<br>查看专家详情 撤回申请                            |

# 4.4撤回申请

提交完成后,首页科技专家信息内可以使用"撤回申请"。入库后用户无法进 行撤回申请。 上海科技统一身份认证平台操作手册

| <b>实名认证</b><br>提供您的身份信息        | 关联单位<br>关联您当前所在单位  | 资料完善           計         补充您的个人履历           立即编辑 | 北务办理     操作您的具体业务     立即办理 |        |
|--------------------------------|--------------------|--------------------------------------------------|----------------------------|--------|
| 单位管理                           |                    | 设置为默认   关联新单位                                    | 科技专家 撤回申请                  | 查看专家详情 |
| 【 <mark>默认单位</mark> 】<br>上海,音阳 | 当前公司信息未完善,请及时<br>区 | 98%完善度<br>联系管理员完善                                | ◎ 申请时间:2019-06-03 10       | :29    |
| 18.24                          | X                  | 6 8 9 G                                          |                            |        |

# 4.5查看专家详情

提交完成后,首页科技专家模块中可以点击"查看专家详情"查看申请信息。

| 实名认证<br>提供您的身份信息<br>● 已完成    | 关联单位<br>关联您当前所在单位     | <b>资料完善</b><br>补充您的个人履历<br>立即编辑 | 20            | <b>业务办理</b><br>操作您的具体业务<br>立即办理 |       |
|------------------------------|-----------------------|---------------------------------|---------------|---------------------------------|-------|
| 单位管理                         |                       |                                 | 科技专家          | R 撤回申请 壹                        | 看专家详情 |
| ()<br>武人単位)<br>当前<br>上海, 普陀区 | 1<br>2可信息未完善,请及时联系管理员 | 2暨为默认 关联新单位<br>98%完善度<br>完善     | 11 申请<br>◎ 申请 | 伏态:待单位推荐<br>时间:2019-06-03 10:2! | 9     |
| 上海、黄浦区                       |                       | B 8 9 R                         |               |                                 |       |

### 上海科技统一身份认证平台操作手册

| 首页 / 专家管理 / <b>专家详情</b>                  |                                       |               |       |           |                  |                       |  |
|------------------------------------------|---------------------------------------|---------------|-------|-----------|------------------|-----------------------|--|
|                                          | ●●●●●●●●●●●●●●●●●●●●●●●●●●●●●●●●●●●●● | 立推荐           |       |           |                  |                       |  |
|                                          | 推荐单位:                                 |               |       | 职称:教持     | 1<br>2           |                       |  |
| ж.                                       | 职务:职务                                 | <b>职务</b> :职务 |       |           | 2019-06-06 14:20 |                       |  |
| 专家信息                                     | 工作经历                                  | 教育经历          | 个人成果  | 个人奖励      | 科研项目             |                       |  |
|                                          |                                       |               |       |           |                  |                       |  |
| 专家信息<br><sub>专家类</sub><br><sub>行业领</sub> | <u>、</u> 型 : 产业管理类 ( 产)<br>域 :        | 业管理)          |       |           |                  |                       |  |
| 中文关键                                     | 词:(                                   |               |       |           |                  |                       |  |
| 英文关键                                     | 词:                                    |               |       |           |                  |                       |  |
| 其他信息                                     | ļ                                     |               |       |           |                  |                       |  |
| 近三年活跃在                                   | E科研——线:是                              |               | 近三年活躍 | 天在生产——线:是 |                  | 同意参与其他政府部门和社会组织项目评审:是 |  |